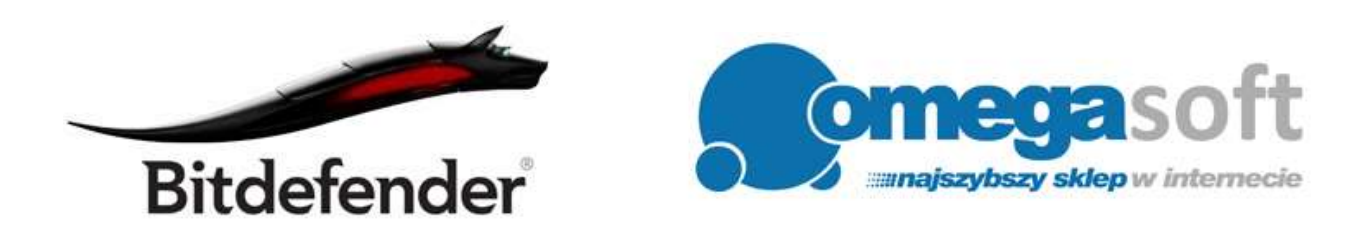

## INSTRUKCJA INSTALACJI PRODUKTU BITDEFENDER TOTAL SECURITY 2016

## Postępowanie zgodnie z instrukcją pozwoli na sprawną i bezproblemową instalację programu BitDefender Total Security 2016. Każdy z kolejnych kroków postępowania został opisany, proszę jednak zwracać uwagę na komunikaty pojawiające się na ekranie.

Uwaga: posiadacze systemu operacyjnego Windows 7 koniecznie powinni zainstalować program Internet Explorer w wersji 11:

http://go.microsoft.com/fwlink/?LinkId=324628

Jest on wymagany do poprawnego działania programu Bitdefender. Użytkownicy już posiadający wersję 11 nie muszą instalować jej ponownie.

1. Proszę pobrać program klikając w link i zapisać plik instalacyjny programu na dysku.

**BitDefender Total Security 2016:** http://www.omegasoft.nazwa.pl/pliki/bitdefender\_tsecurity2016PL.exe

2. Po ukończeniu pobierania, odnajdujemy plik na dysku twardym i uruchamiamy.

Ważne aby dostępne było połączenie z Internetem.

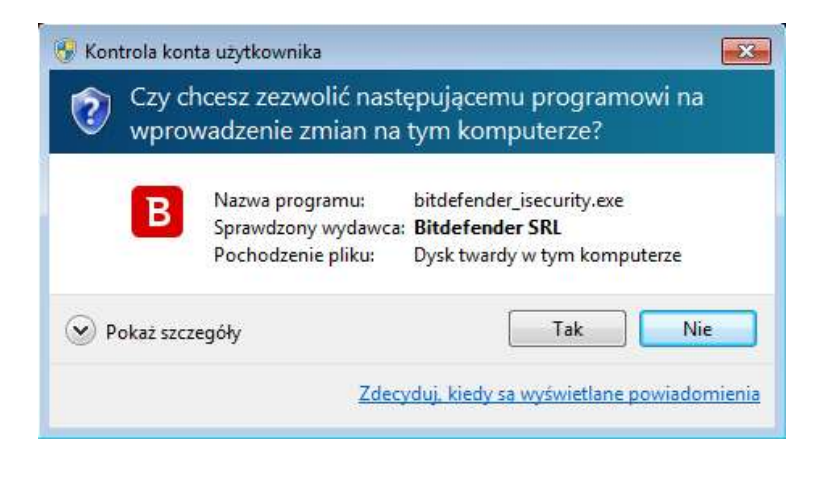

3. Nastąpi pobieranie instalatora.

|     | Bitdefender         | - |
|-----|---------------------|---|
| Dov | wnloading package 📕 |   |
|     | B Bitdefender       |   |
|     | Cancel              | ) |

4. W pierwszym oknie instalacji klikamy "Zainstaluj".

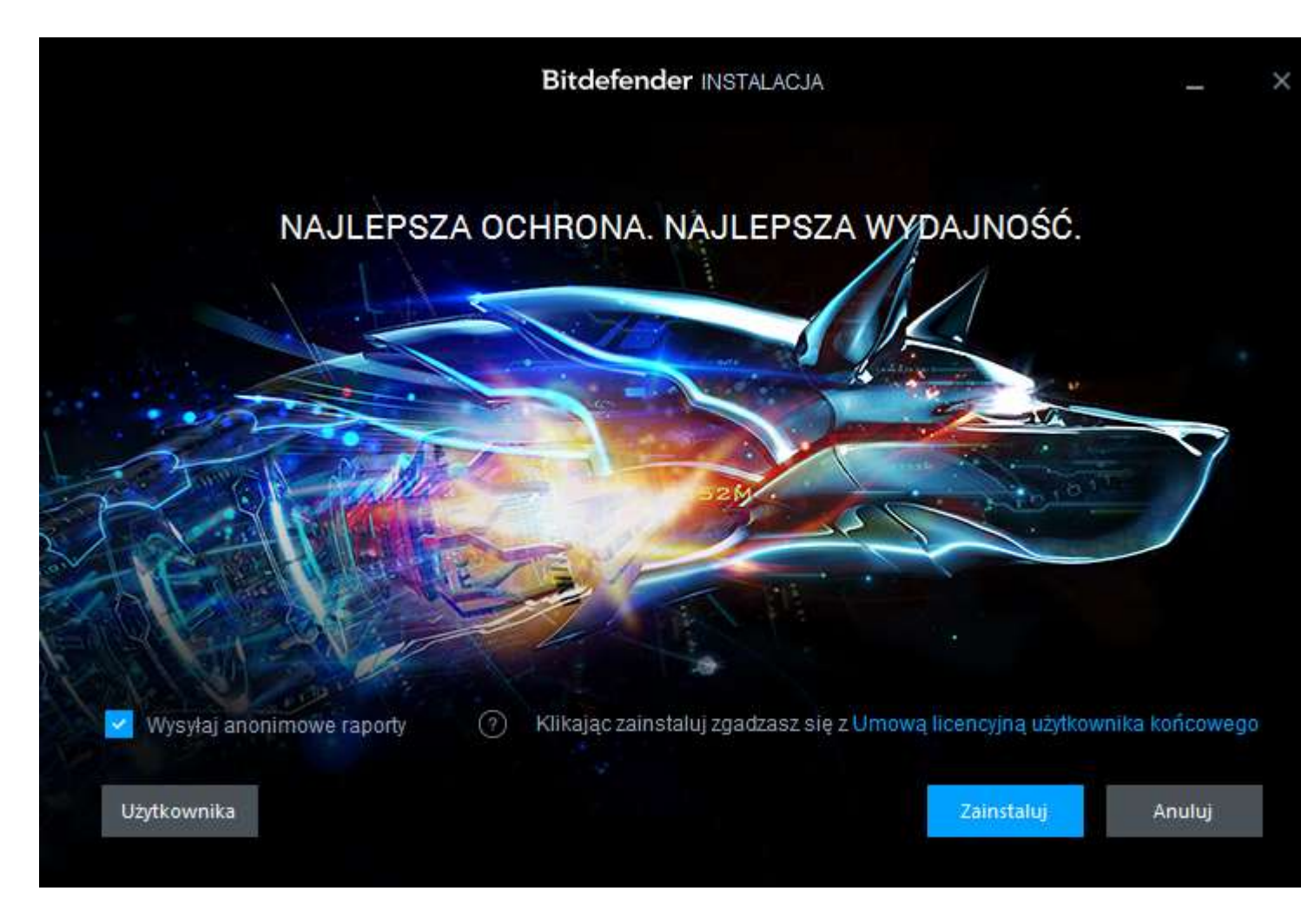

5. Następuje instalacja programu.

Może potrwać to kilka minut, ponieważ program skanuje system, pobiera instalator oraz instaluje oprogramowanie na komputerze.

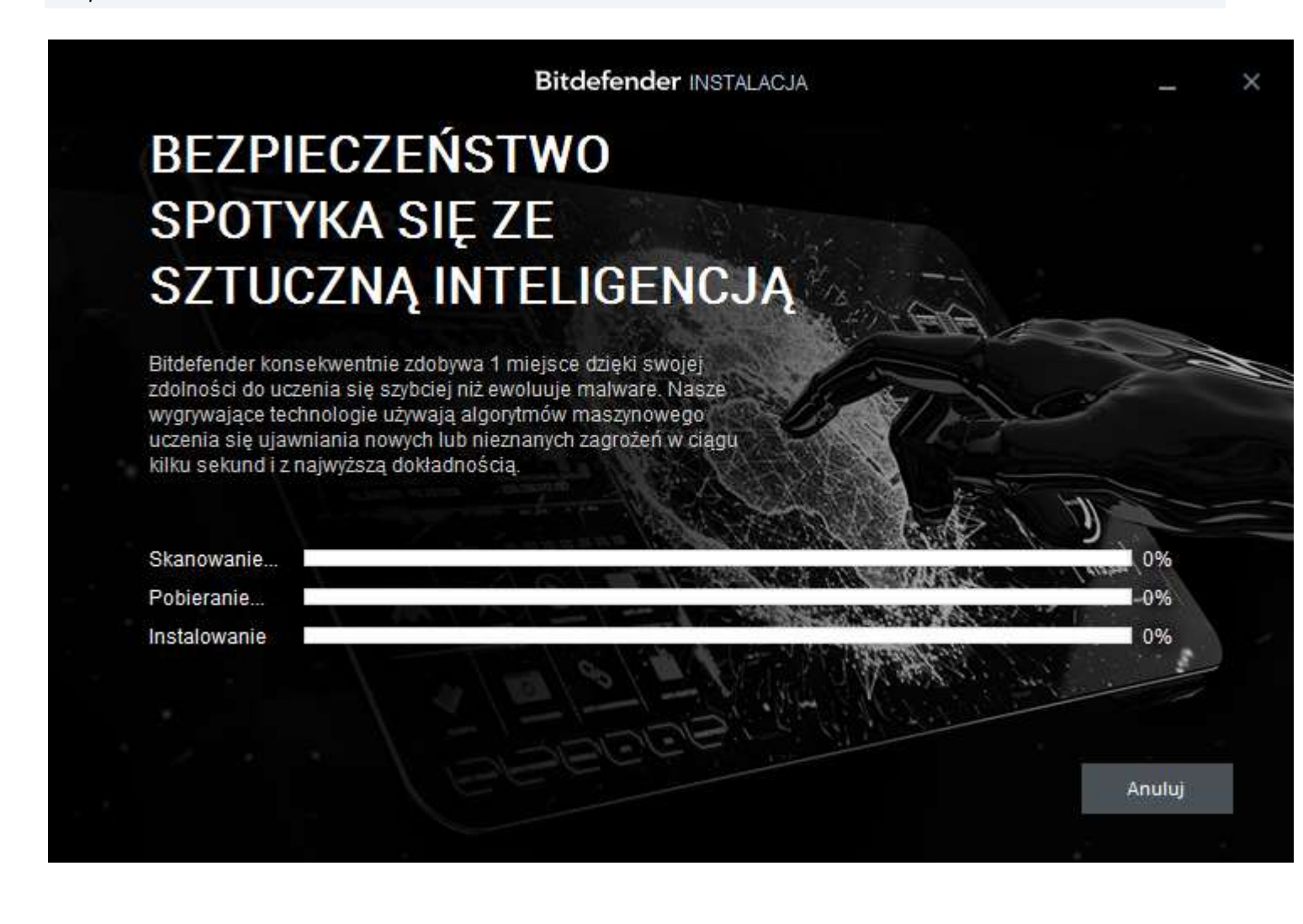

6. Gdy program zostanie zainstalowany, o czym poinformuje nas kolejne okno, klikamy "**OK**" w celu dokończenia instalacji.

| Bitdefender INSTALACJA | - | × |
|------------------------|---|---|
|                        |   |   |
|                        |   |   |

## Instalacja Bitdefender zakończona powodzeniem

Technologia Bitdefender Photon™ została uruchomiona.

Aby uzyskać szybkie skanowanie i zerowy wpływ na wydajność, Bitdefender Photon™ dostosowuje się właśnie do Twojej konfiguracji sprzętowej.

Bitdefender przeskanował Twój system i nie znalazł żadnych wirusów.

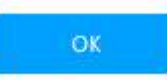

7. Bitdefender poprosi o zalogowanie się do już posiadanego konta lub zapisanie się do nowego.

Można zalogować się na kilka sposobów: poprzez konto w serwisach Facebook, Google, Microsoft lub stworzenie nowego konta w portalu Bitdefender CENTRAL.

| Bitdefender CEN                  | NTRAL         | × |
|----------------------------------|---------------|---|
|                                  |               | 1 |
| Zaloguj                          | się           |   |
| Hasło                            |               |   |
| ☑ Zapamiętaj mnie<br>Zaloguj Się | Resetuj Hasło |   |
| Nie posiadasz konta?             | Zapisz się    |   |
|                                  |               |   |

8. Wypełniamy rzetelnie formularz rejestracyjny i klikamy "**Zapisz się**".

| Bitdefender CENTRAL                  | × |
|--------------------------------------|---|
|                                      | * |
| Zapisz się                           |   |
| Nazwisko                             |   |
| Adres e-mail                         | н |
| Hasło                                |   |
| Hasło<br>Zapisz Się                  |   |
| Czy posiadasz już konto? Zaloguj się |   |

9. Aktywujemy swój produkt wybierając "**Mam kod Aktywacyjny**" i w polu poniżej wpisujemy otrzymany kod, a następnie klikamy "**Kontynuuj**".

|                         | Bitdefender Rozpoczni.            |  |
|-------------------------|-----------------------------------|--|
| Aktywuj teraz           |                                   |  |
| O Mam kod aktywacyjny   |                                   |  |
|                         | Wpisz kod aktywacyjny             |  |
| Nie masz subskrypcji? I | Kup go teraz.                     |  |
| Nie mam subskrypcii. d  | nce bezpłatnie wypróbować produkt |  |

Kontynuuj

10. Po poprawnym wprowadzeniu kodu otrzymamy komunikat o poprawnej subskrypcji i ilości dni. Następnie klikamy "**Zakończ**".

| Bitdefender Rozpocznij                                                                  | - | 5 |
|-----------------------------------------------------------------------------------------|---|---|
| Dziękujemy za subskrybowanie Bitdefender                                                |   |   |
| Twoja subskrypcja jest dostępna dla 365 dni<br>Kup nową subskrypcję Mam kod aktywacyjny |   |   |

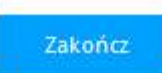

## 11. Program został poprawnie zainstalowany i zarejestrowany.

|                                                                 | Bitdefender TOTAL SECURITY 2016     |                         | ± –                     | ×   |
|-----------------------------------------------------------------|-------------------------------------|-------------------------|-------------------------|-----|
| JESTEŚ CH<br>Ten system jest bezp<br>Ostatnia aktualizacja: nig | HRONIONY<br>nieczny<br>gdy          |                         | PROFIL<br>Aktywuj teraz |     |
| B                                                               | Szybkie skanowanie                  | Skanowanie luk          | Bezpieczne<br>płatności |     |
| jacekpoch@gmail.com<br>Przejdź do Bitdefender Central           | Optymalizator<br>rozruchu Szybka op | <b>)</b><br>tymalizacja | Pobieranie              |     |
| Moduły                                                          |                                     |                         | Pozostało 365 c         | Ini |

Jeśli pojawią się problemy lub pytania, prosimy o kontakt z pomocą techniczną Bitdefender lub z nami.

| Bitdefender                                                                                           | Kontakt do nas                                                                                         |
|----------------------------------------------------------------------------------------------------|----------------------------------------------------------------------------------------------------|
| Pomoc Techniczna dla użytkowników<br>oprogramowania Bitdefender<br>E-mail: <u>pomoc@marken.com.pl</u> | Omegasoft s.c.<br>tel.: +48 32 220 35 21<br>infolinia: 801 011 033<br>email: <u>biuro@omegasoft.pl</u> |
|                                                                                                    |                                                                                                    |

Kopiowanie, rozpowszechnianie oraz wykorzystywanie instrukcji w celach zarobkowych bez zgody Omegasoft s.c. JEST ZABRONIONE. Czyny te stanowią naruszenie przepisów ustawy o prawie autorskim i prawach pokrewnych (Dz. U. 1994 Nr 24 poz. 83) i podlegają odpowiedzialności cywilnej i karnej.